# Leitfaden Digitale Saisonkarte

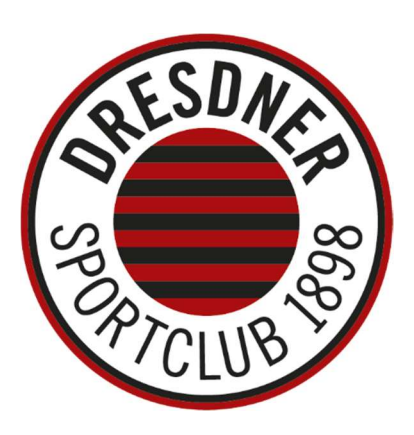

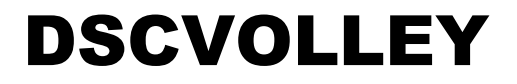

Volleyball. Erstklassig.

# Übersicht

| Digitale Saisonkarte erstellen | 2 |
|--------------------------------|---|
| Einzelticket erstellen         | 5 |
| FAQ zur digitalen Saisonkarte  | 9 |

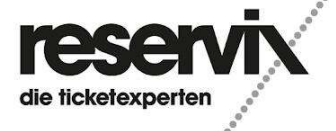

# **Digitale Saisonkarte erstellen**

 Rufe den <u>Ticket-Onlineshop f
ür Heimspiele</u> (<u>https://dsc-volley.reservix.de/events</u>\*) auf dem Smartphone/Desktop-PC auf und klicke auf den Button, der zu Deinem Account f
ührt.

\*BITTE UNBEDINGT diesen Link nutzen, da der Login über die allgemeine Reservix-Weboberfläche zwar den Login mit den Kundendaten ermöglicht, jedoch hierüber kein Abruf der Dauerkarten möglich ist.

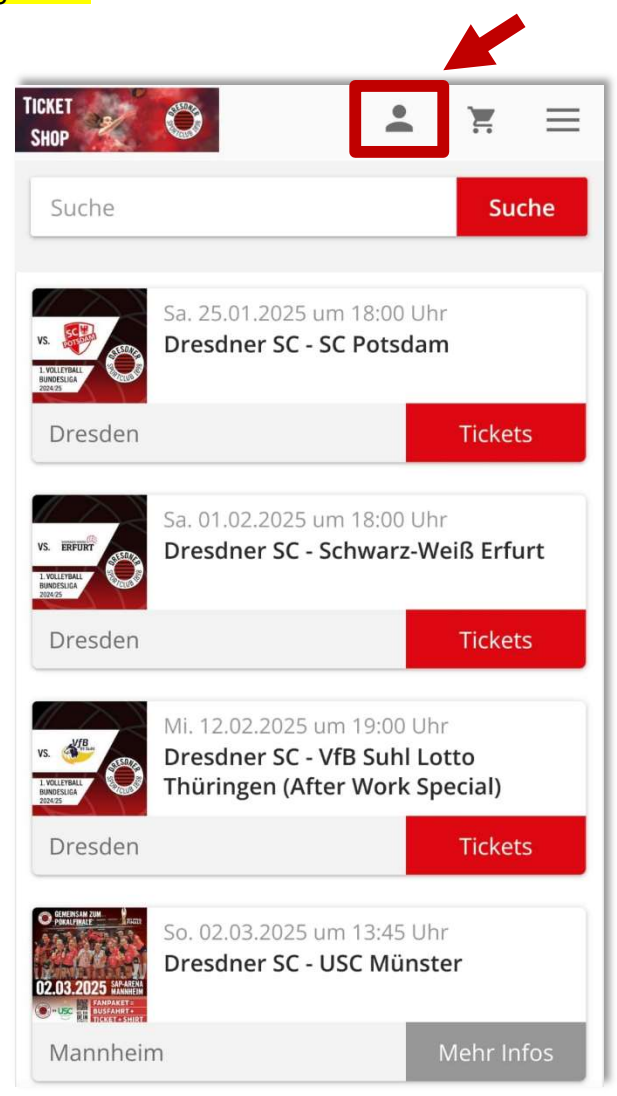

2) Melde Dich anschließend mit Deinen Anmeldedaten an. Für die Nutzung der Dauerkarte in digitaler Form ist das Einrichten eines Reservix-Kontos notwendig. Solltest Du Dein Passwort nicht kennen, Bitte nutze alternativ auch die "Passwort-vergessen"-Funktion. Bitte nutze NICHT die "Registrieren"-Funktion. Deine Dauerkarte/n sind nur im bereits bestehenden Account einsehbar.

Solltest du Deine Saisonkarte in der DSC-Geschäftsstelle oder telefonisch gekauft haben, so sende bitte eine Mail mit deinem vierstelligen Platzcode (steht auf deiner Saisonkarte) und deiner gewünschten Mailadresse an <u>ticketing@dresdnersportclub.de</u>, sodass wir Dir ein Konto anlegen können.

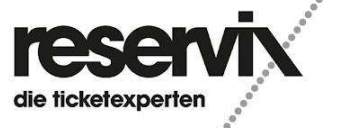

.....

| Screenshot zu 2) | Anmelden                                                   |
|------------------|------------------------------------------------------------|
|                  | E-Mail                                                     |
|                  | Passwort                                                   |
|                  | ۲                                                          |
|                  | Passwort vergessen?                                        |
|                  | Anmelden                                                   |
|                  | Sie haben noch keinen Kundenaccount?<br>Jetzt registrieren |

3) Klicke auf den Reiter "Meine Dauerkarten"

| TICKET<br>SHOP                      | • | Ĩ | Ξ |
|-------------------------------------|---|---|---|
| Kundennr.: 22491                    |   |   |   |
| Tickets                             |   |   |   |
| Meine Tickets<br>Personalisierungen |   |   |   |
| Dauerkarte verlängern               |   |   |   |
| Bestellungen                        |   |   | - |
| 🖭 Dauerkarten                       |   |   |   |
| Meine Dauerkarten                   |   |   |   |

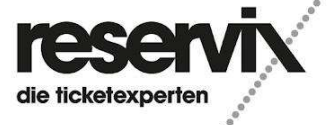

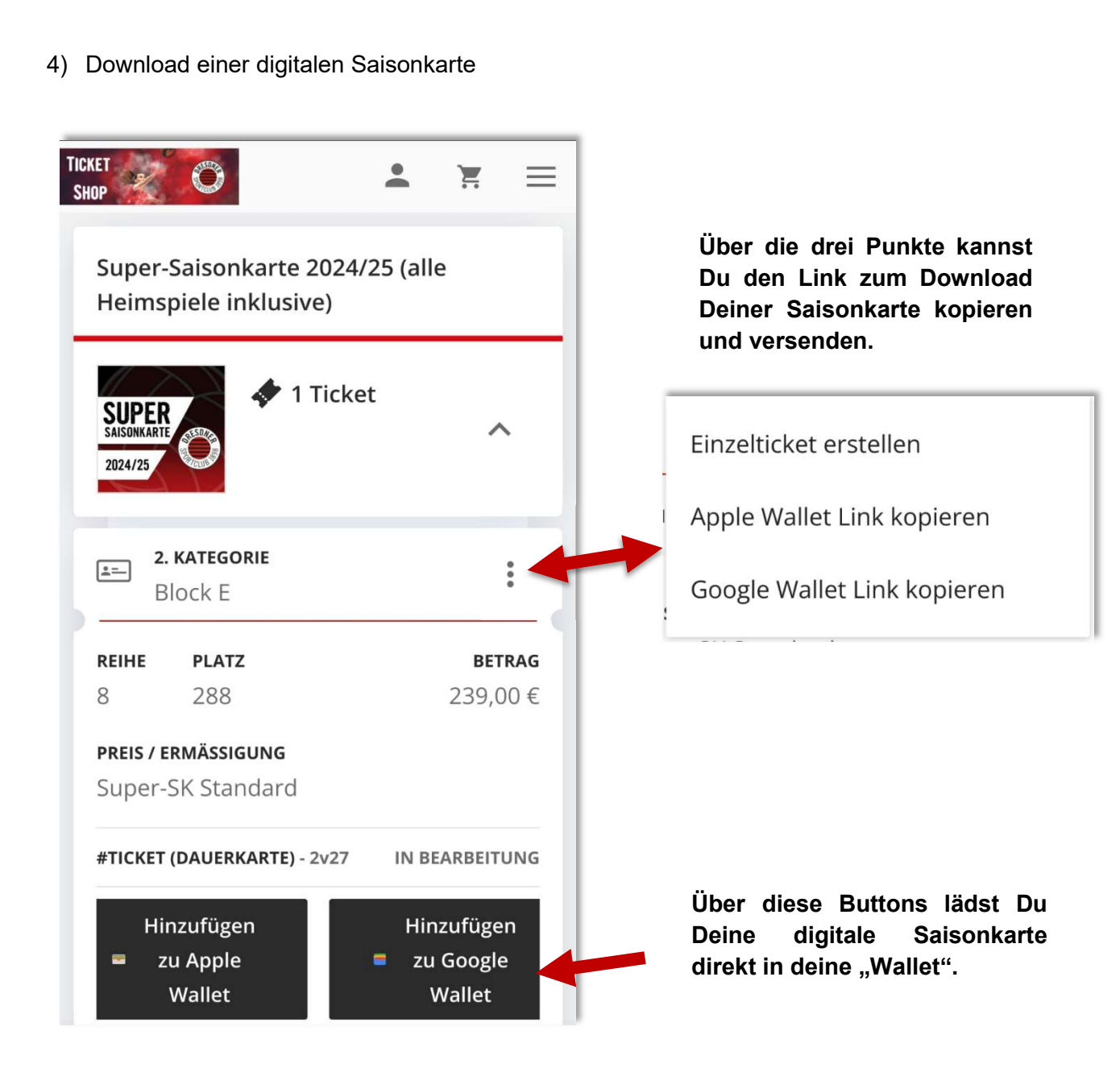

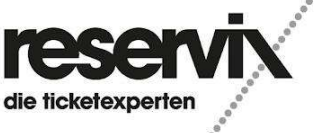

# **Einzelticket erstellen**

Für den Fall, dass Du Deine Saisonkarte nur für einen einzelnen oder nur bestimmte Spieltage weitergeben möchtest, kannst Du diese auch in Form von Einzeltickets generieren. Gehe dafür wie folgt vor:

 Klicke auf die drei Punkte bei Deiner digitalen Saisonkarte. Klicke anschließend auf "Einzeltickets erstellen" um ein Einzelticket aus Deiner Saisonkarte zu erzeugen. Dafür öffnet sich ein Pop-Up-Fenster.

| 20                                            | <b>*</b> ¥ =      | TICKET SHOP                                           |
|-----------------------------------------------|-------------------|-------------------------------------------------------|
| Super-Saisonkarte 20<br>Heimspiele inklusive) | 24/25 (alle       | Super-Saisonkarte 2024/25 (a<br>Heimspiele inklusive) |
| SAISOMAARE                                    | cket              | SUPER<br>SAISOMAATE<br>2024/25                        |
| <b>2. KATEGORIE</b><br>Block E                | :                 | Einzelticket erstellen                                |
| REIHE PLATZ                                   | BETRAG            | REIH Apple Wallet Link kopier                         |
| 3 288                                         | 239,00€           | Google Wallet Link kopie                              |
| PREIS / ERMASSIGUNG<br>Super-SK Standard      |                   | Super-SK Standard                                     |
| #TICKET (DAUERKARTE) - 2v2                    | 27 IN BEARBEITUNG | <b>#TICKET (DAUERKARTE)</b> - 2v27 IN                 |
| Hinzufügen                                    | Hinzufügen        | Hinzufügen H                                          |
|                                               |                   | 💻 zu Apple 🗧 🗧                                        |

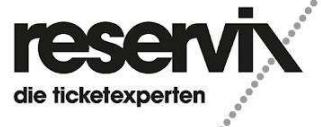

 Im Pop-Up-Fenster wird Dir nochmal der Saisonkarten-Platz angezeigt, für welchen Du ein Einzelticket erzeugen kannst. Klicke auf "Bitte wählen", nun öffnet sich ein Drop-Down-Menü, Wo Du Dein gewünschtes Spiel aussuchen kannst.

| Einzelticket erstellen                                                                                               | ×                        |
|----------------------------------------------------------------------------------------------------|--------------------------|
| Bitte wählen Sie eine Veranstaltung, zu<br>einer anderen Person den Zutritt ermög                                    | der Sie<br>glichen       |
| Bitte wählen                                                                                                    | 0                        |
| Sa, 25.01.2025 18:00 Uhr -<br>Dresdner SC - SC Potsdam                                                               | 0                        |
| Mi, 12.02.2025 19:00 Uhr -<br>Dresdner SC - VfB Suhl Lotto<br>Thüringen (After Work Special)                         | 0                        |
| Sa, 08.03.2025 18:00 Uhr -<br>Hauptrunden-Finale: Dresdner SC<br>Ladies in Black Aachen                              | 0                        |
| Sa, 22.03.2025 18:00 Uhr<br>- Bundesliga Play-offs ab<br>22.03.2025                                                  | 0                        |
| Sa, 01.02.2025 18:00 Uhr -<br>Dresdner SC - Schwarz-Weiß Erfur                                                       | t O                      |
| Nach dem Erstellen des Einzelt<br>haben Sie mit der Dauerkarte<br>Zutritt mehr zur Veranstaltung<br>gewählten Datum. | tickets<br>keinen<br>gam |

Wenn Du bereits ein Einzelticket erstellt hast, wird das Spiel im Drop-Down-Menü ausgegraut und ist nicht mehr auswählbar.

3) Bitte wähle eine Veranstaltung, zu der Du einer anderen Person den Zutritt ermöglichen möchtest. Klicke nach Auswahl der Veranstaltung auf "Einzelticket erstellen" und bestätige das, indem Du den Haken bei beim Hinweisfeld setzt. Der Zutritt zur ausgewählten Veranstaltung ist dann nur noch mit dem Einzelticket möglich.

|       | KATEGORI   | E                                 |                       |
|-------|------------|-----------------------------------|-----------------------|
|       | 2. Kateg   | orie                              |                       |
| REIHE | PLATZ      | BLOCK                             |                       |
| 8     | 288        | Block E                           |                       |
| Nach  | i dem Erst | ellen des Einze<br>der Dauerkarte | eltickets<br>e keinen |

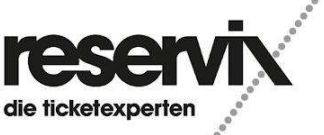

4) Das erzeugte Einzelticket kannst du mit (A) "Hinzufügen zu Apple Wallet/Google Wallet" in Deine eigene Wallet-App hochladen. Über (B) "Link kopieren", wird der Link in der Zwischenablage gespeichert. Diesen kopierten Link kannst Du dann an andere Personen (z.B. per E-Mail, WhatsApp, etc.) verschicken, damit diese das Einzelticket in Ihrer Wallet-App abspeichern können.

| Mi, 12.02.2025 19:00 Uhr - Dres                                                                                                    | dner 🗸                                    | Mi, 12.02.2025 19:0                                                                                              | 0 Uhr - Dresdner 💙                                                                  |
|----------------------------------------------------------------------------------------------------|-------------------------------------------|----------------------------------------------------------------------------------------------------|-------------------------------------------------------------------------------------|
| #TICKET                                                                                                    | 61ур                                      | #TICKET                                                                                                    | 61у                                                                                 |
|                                                                                                    |                                           |                                                                                                    |                                                                                     |
| Sie können das Ticket auf diesem<br>ihr Wallet laden oder die Funktion<br>kopieren" nutzen, um das Ticket a<br>anderes Gerät oder eine andere l<br>weiterzugeben. | o Gerät in<br>n "Link<br>an ein<br>Person | Sie können das Ticket<br>ihr Wallet laden oder<br>kopieren" nutzen, um<br>anderes Gerät oder e<br>weiterzugeben. | auf diesem Gerät in<br>die Funktion "Link<br>das Ticket an ein<br>ine andere Person |
| Hinzufügen<br>= zu Apple<br>Wallet                                                                                                    | kopieren                                  | Hinzufügen<br>= zu Apple<br>Wallet                                                                               | Link kopieren                                                                       |
| Hinzufügen<br>= zu Google                                                                                                    | kopieren                                  | Hinzufügen<br>= zu Google                                                                                        | Link kopieren                                                                       |

...Wenn Du über den Button "Hinzufügen zu Google / Apple Wallet" klickst, öffnet sich das Ticket in Deiner Wallet und Du musst den Button "Hinzufügen" anklicken, um das Einzelticket in Deiner Wallet abzuspeichern. Wenn Du auf "Link kopieren" klickst, wird der Link in Deine Zwischenablage gespeichert, damit Du diesen bequem weiterleiten kannst.

(A) Google / Android: Das Ticket landet direkt in der Wallet-App.

**Apple / iPhone:** Bei Apple öffnet sich das Ticket in Deinem Safari-Browser. Hierbei musst Du auf **"Zulassen"** klicken, um das Einzelticket in Deiner Wallet abzuspeichern. In der Wallet musst Du dann noch auf **"Hinzufügen"** klicken, damit es in der Wallet-App abgespeichert ist.

**(B)** Wenn du auf **"Link kopieren"** klickst, wird der Link in deine Zwischenablage gespeichert, damit du diesen bequem weiterleiten kannst.

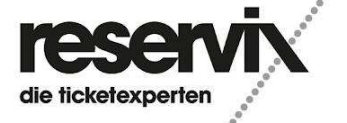

5) So sieht das erzeugte Einzelticket in der jeweiligen Wallet-App auf dem Smartphone aus.

# Google / Android

| ٢                                     | Dresdner SC 1898 \<br>GmbH | /olleyball    |  |  |
|---------------------------------------|----------------------------|---------------|--|--|
| Marg                                  | on Arena                   |               |  |  |
| Dresdner SC - VfB Suhl                |                            |               |  |  |
| Lotto Thüringen (After                |                            |               |  |  |
| Wo                                    | rk Special)                |               |  |  |
| Datum                                 |                            | Uhrzeit       |  |  |
| 12. Fe                                | eb. 2025                   | 19:00         |  |  |
| Block                                 |                            | Reihe / Platz |  |  |
| Block                                 | E                          | 8 / 288       |  |  |
|                                       |                            |               |  |  |
|                                       |                            |               |  |  |
| 80314223555391 61yp                   |                            |               |  |  |
| 1. VOLLEYBALL BUNDESLIGA<br>DSCVOLLEY |                            |               |  |  |

# <text><text><image><image><text><text><text><text><text>

Apple / iPhone

Solltest du Fragen haben, so setze Dich bitte mit uns unter <u>ticketing@dresdnersportclub.de</u> in Verbindung.

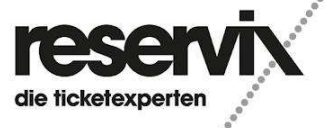

# FAQ zur digitalen Saisonkarte

# Was passiert mit meiner digitalen Saisonkarte nachdem ich ein "Einzelticket" für einen Spieltag herausgetrennt habe?

Deine Dauerkarte wird gesperrt und hat keine Berechtigung für diesen Spieltag, du kannst jedoch das erstellte "Einzelticket" für den Zutritt verwenden und/oder weitergeben. Bitte beachte, dieser Vorgang kann nicht rückgängig gemacht werden!

### Wo finde ich mein erstelltes Einzelticket der digitalen Dauerkarte?

Logge dich in Deinem Account unter **"Meine Tickets"** ein. Hier werden alle Deine Tickets nach Bestelleingang aufgelistet. Einzeltickets werden mit dem Merkmal "#Einzelticket (Dauerkarte)" klassifiziert.

# Wo finde ich eine Übersicht, welche Spiele ich bereits herausgetrennt (Einzelticket erstellt) habe?

Logge Dich in Deinem Account ein und wähle Deine Saisonkarte unter dem Reiter "Meine Dauerkarte" aus. Im Menüpunkt "Einzeltickets erstellen" sind die betroffenen Spiele ausgegraut.

## Ich habe bereits mein Ticket im Ticketzweitmarkt angeboten und ich habe mich nun doch dafür entschieden mein Ticket privat weiterzugeben. Was muss ich tun?

Schließe Dein Angebot im Ticketzweitmarkt, erstelle ein Einzelticket (siehe Beschreibung digitale Saisonkarte) und verschicke es an die gewünschte Person.

# Das weitergeleitete Einzelticket kann doch nicht genutzt werden, daher möchte ich meine Saisonkarte bzw. das Einzelticket selbst nutzen. Muss ich was tun oder nutze ich zum Eintritt einfach das Einzelticket?

Ein abgetrenntes Einzelticket kann jederzeit in "Mein Account" heruntergeladen und selbst genutzt werden. Eine Mehrfachnutzung ist ausgeschlossen, der erste Scan führt zur Entwertung des Tickets.

### Ich habe mein Handy am Spieltag vergessen oder mein Akku ist leer. Was kann ich tun?

Wende dich am Spieltag an die Ticketkasse (mit Arenaöffnung geöffnet), die sich an direkt am Haupteingang befindet. Bitte legitimiere dich als Saisonkarteninhaber.

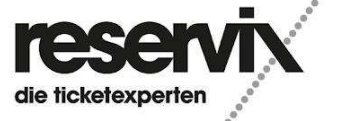